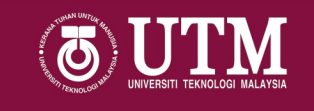

### **UNDERGRADUATE FINANCIAL ASSISTANCE**

#### BANTUAN KEWANGAN PRA SISWAZAH

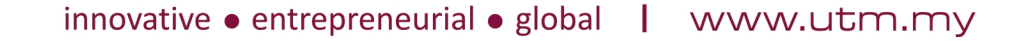

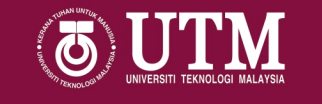

1. Download the checklist form given

*Note*: please prepare all the documents needed before applying in the google form

## 2. Open the link attached in the website, it will take you to a Google Form named '**MJIIT FINANCIAL ASSISTANCE 2021 FOR LOCAL UNDERGRADUATE APPLICATION FORM**'

3. Fill in the google form and click submit

Note: Please compile all the documents into 1 PDF file for each questions

1. Muat turun borang semakan yang diberi

Nota: Sila sediakan dahulu segala dokumen yang diminta sebelum mengisi 'Google Form'

2. Tekan pada pautan 'step 2', pautan itu akan membawa anda kepada google form bertajuk 'MJIIT FINANCIAL ASSISTANCE 2021 FOR LOCAL UNDERGRADUATE APPLICATION FORM'

3. Isi borang google form yang disediakan dan tekan 'submit'

*Note:* Sila satukan segala dokumen kepada 1 file pdf untuk setiap soalan

- Every document needs to be scanned into pdf format, any other format will be rejected
- All the documents needs to be compiled into 1 pdf file

(For example: 3 months statement = father (1 pdf document) and mother (1 pdf document))

- Please fill in the Google Form only **ONCE**, if you have any mistakes in your previous google form application, please contact the person in charge at **019 793 3799** so that they can delete your previous application.
- Setiap dokumen perlu diimbas ke dalam format pdf, sebarang format lain akan ditolak
- Semua dokumen perlu disusun ke dalam 1 fail pdf

(Contoh: penyata 3 bulan = bapa (1 dokumen PDF) dan ibu (1 dokumen PDF)

Sila isi 'Google Form' hanya **SEKALI**, jika anda mempunyai sebarang kesilapan dalam permohonan borang google sebelumnya, sila hubungi pegawai yang bertanggungjawab di talian 019 793 3799 supaya mereka boleh memadam permohonan anda sebelum ini.

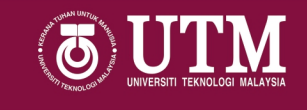

# **THANK YOU**

# TERIMA KASIH

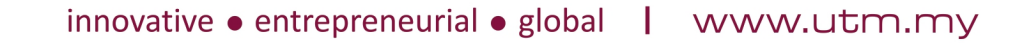